# 为ECE聊天配置自定义聊天变量

### 目录

<u>简介</u> <u>先决条件</u> <u>要求</u> <u>使用的组件</u> 配置 验证

## 简介

本文档介绍在思科电子邮件和聊天(ECE)上配置自定义聊天变量并可传递到Agent Desktop的过程。

## 先决条件

#### 要求

ECE 11.5或更高版本

#### 使用的组件

ECE系统控制台

ECE管理员控制台

Finesse座席桌面

### 配置

步骤1.打**开PA控制台 — >工具 — >分区:default -> Business Object -> Attribute Settings ->** System

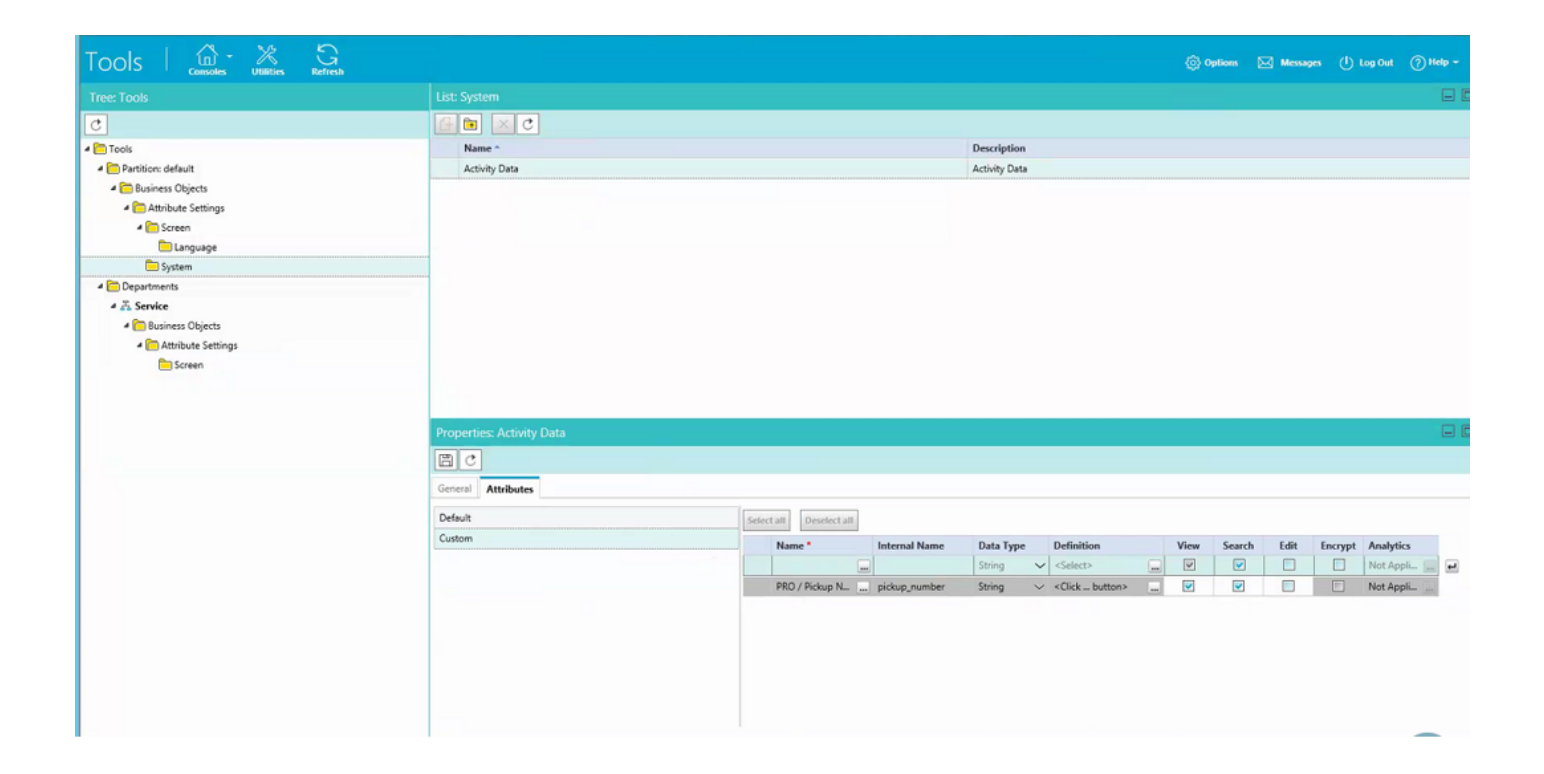

步骤2.在"Screen for Agent Console - Chat Activity"(代理控制台 — 聊天活动)下映射已创建的属性

| Tools   🚓 💥 Ketresh    |                                                                                                  |                     |                                                              | Options                                     | Messages    | 🕛 Log Out | (?) Help - |  |  |
|------------------------|--------------------------------------------------------------------------------------------------|---------------------|--------------------------------------------------------------|---------------------------------------------|-------------|-----------|------------|--|--|
|                        |                                                                                                  |                     |                                                              |                                             |             |           |            |  |  |
| C                      |                                                                                                  |                     |                                                              |                                             |             |           |            |  |  |
| 4 🫅 Tools              | Name *                                                                                           |                     |                                                              |                                             |             |           |            |  |  |
| a 🛅 Partition: default | Agent Console - Information - Chat - Activity Details screen                                     | Agent               | Agent Console - Information - Chat - Activity Details screen |                                             |             |           |            |  |  |
| Business Objects       | Agent Console - Information - Email Activity Details screen                                      | Agent               | Agent Console - Information - Email Activity Details screen  |                                             |             |           |            |  |  |
| Attribute Settings     | Agent Console - Search - Activity - Advanced screen Agent Console - Search - Activity - Advanced |                     |                                                              |                                             |             |           |            |  |  |
| 4 🫅 Screen             | Agent Console - Search - Activity - Results screen                                               | Agent               | t Console - Search                                           | n - Activity - Results screen               |             |           |            |  |  |
| 🛅 Language             |                                                                                                  |                     |                                                              |                                             |             |           |            |  |  |
| C System               |                                                                                                  |                     |                                                              |                                             |             |           |            |  |  |
| Departments            |                                                                                                  |                     |                                                              |                                             |             |           |            |  |  |
| 4 🖧 Service            |                                                                                                  |                     |                                                              |                                             |             |           |            |  |  |
| 4 🫅 Business Objects   |                                                                                                  |                     |                                                              |                                             |             |           |            |  |  |
| 4 🫅 Attribute Settings |                                                                                                  |                     |                                                              |                                             |             |           |            |  |  |
|                        | Properties: Agent Console - Information - Chat - Activity Details screen                         |                     |                                                              |                                             |             |           |            |  |  |
|                        | General Attributes                                                                               |                     |                                                              |                                             |             |           |            |  |  |
|                        | Available attributes                                                                             | Selected attributes |                                                              |                                             |             |           |            |  |  |
|                        | <ul> <li>Objects</li> </ul>                                                                      | Name                |                                                              | Path                                        | Displayable |           |            |  |  |
|                        | Activity Details                                                                                 | PRO / Pickup        | p Number                                                     | Objects - Activity Details - casemgmt:acti. | . Yes       | ~         |            |  |  |
|                        | PRO / Pickup Number                                                                              | (a)<br>(a)          |                                                              |                                             |             |           |            |  |  |

步骤3.使用在步骤1中创建的内部名称。导航至"管理"控制台,并将其创建为"呼叫变量"。

| Administration 🛛 👜 - 🤤 | G                              |                       | 🛞 Options 🖂 Messages 🕛 Log Out ⊘ Help - |
|------------------------|--------------------------------|-----------------------|-----------------------------------------|
| Tree: Administration   |                                |                       |                                         |
| D × C                  | [] 🖿 🖿 × C                     |                       |                                         |
| 4 C Administration     | Name *                         | Description           | Mapped Custom Attribute                 |
| 4 🦰 Partition: default | δ <sup>™</sup> conference_flag |                       | Conference Flag                         |
| Integration            |                                |                       | Contact point                           |
| Security               | Customer_name                  |                       | Customer name                           |
| E Settings             | Si customer_phone_no           |                       | Customer Phone Number                   |
| Diser User             | Si delay_time_in_min           |                       | Call Time                               |
| Departments            | Si description                 |                       | Description                             |
| 4 🖧 Service            | Si due_date                    |                       | Due on                                  |
| Archive Jobs           | Si is_escalated                |                       | From web                                |
| D Calendar             | C last_action_reason           |                       | Reason for last action                  |
| > SP Chat              | C pickup_number                | PRO/Pickup Number     | PRO / Pickup Number                     |
| Classifications        | Cm queue_id                    |                       | Queue ID                                |
| Dictionaries           | 8m subject                     |                       | Subject                                 |
| > 🖾 Email              | Properties: pickup_number      |                       |                                         |
| Integration            |                                |                       |                                         |
| Dia Macros             |                                |                       |                                         |
| Security               | General                        |                       |                                         |
| Settings               | Name                           | Value                 |                                         |
| D 🚍 User               | Name *                         | nickup sumber         |                                         |
| - C Workflow           | Description                    | PRO/Pickup Number     |                                         |
| € Call Variables       | Manned Custom Attribute *      | PRO/Pickip Number     |                                         |
| (1) Queues             | mapped coston runtere          | Price / Price prisman |                                         |
| ( Service Levels       |                                |                       |                                         |
| 4 🫅 Workflows          |                                |                       |                                         |
| DE Alarm               |                                |                       |                                         |
| P€ Inbound             |                                |                       |                                         |
| P€ Outbound            |                                |                       |                                         |
|                        |                                |                       |                                         |
|                        |                                |                       |                                         |
|                        |                                |                       |                                         |
|                        |                                |                       |                                         |

#### 步骤4.将之前创建的呼叫变量分配给聊天队列

| Administration 🛛 🚔 🤤   | G.                                     |                                              |                    |     |                         | Options (   | Messages        | 🕛 Log Out      | (?) Help - |
|------------------------|----------------------------------------|----------------------------------------------|--------------------|-----|-------------------------|-------------|-----------------|----------------|------------|
| Tree: Administration   |                                        |                                              |                    |     |                         |             |                 |                |            |
| 0×C                    | G 🖮 × C                                |                                              |                    |     |                         |             |                 |                |            |
| 4 🫅 Administration     | Name ^                                 | Description                                  | Active             |     | Default Chat Transfer   | Queue       | Unified CCE Med | lia Routing Do | main       |
| 4 🛅 Partition: default | Call queue                             | System provided queue for call track activit | Yes                |     | No                      |             | N/A             |                |            |
| Integration            | Chat queue                             | System provided queue for chat activities    | Yes                |     | Yes                     |             | N/A             |                |            |
| Security               | Cisco_Voice_Callback_1549390799503     | Default queue created mapped to Cisco_Vo     | Yes                |     | No                      |             | Cisco_Voice     |                |            |
| Em Settings            | Cisco_Voice_DelayedCallback_1549390799 | Default queue created mapped to Cisco_Vo     | Yes                |     | No                      |             | Cisco_Voice     |                |            |
| > 🛅 User               | Default exception queue                | System provided queue for exceptions         | Yes                |     | No                      |             | N/A             |                |            |
| Departments            | ECE_Chat_CS_Chat_SS                    |                                              | Yes                |     | No                      |             | ECE_Chat        |                |            |
| 4 Z. Service           | ECE_Chat_TEST_Chat_SS                  |                                              | Yes                |     | No                      |             | ECE_Chat        |                |            |
| Carchive Jobs          | ECE_Email_2_Service                    | Supervisory Queue for MRD ECE_Email_2        | Yes                |     | No                      |             | N/A             |                |            |
| Calendar               | ECE_Email_Email_Canada_Missing_SS      |                                              | Yes                |     | No                      |             | ECE_Email       |                |            |
|                        | ECE_Email_Email_CS_SS                  |                                              | Yes                |     | No                      |             | ECE_Email       |                |            |
| Classifications        | ECE_Email_Email_NAE_SS                 |                                              | Yes                |     | No                      |             | ECE_Email       |                |            |
| Cictionaries           | The per cause cause basis of           |                                              | v                  |     | A1-                     |             | 505 S           |                |            |
| Email                  | Properties: ECE_Chat_TEST_Chat_SS      |                                              |                    |     |                         |             |                 |                |            |
| Integration            | BC                                     |                                              |                    |     |                         |             |                 |                |            |
| Macros                 |                                        |                                              |                    |     |                         |             |                 |                |            |
| Security               | General Chat Email Call Variables Ap   | plication Strings Expanded Call Variables    | Concurrent Task Li | mit |                         |             |                 |                |            |
| El Settings            | Available Call Variables               | Available Call Variables                     |                    |     | Selected Call Variables |             |                 |                |            |
| User                   | Call Variable Data                     |                                              |                    |     | Call Variable Data      |             |                 |                |            |
| 🔺 🛅 Workflow           | contact point data                     | can variable bata                            |                    |     | nickun number           | Calivariabl | e1              |                | ^          |
| 8 Call Variables       | delay time in min                      | delau time in min                            |                    |     | hereb using t           | containable |                 |                | ×          |
| C Queues               | subject                                | whiet                                        |                    |     |                         |             |                 |                |            |
| C Service Levels       | is escalated                           |                                              |                    | 05  |                         |             |                 |                |            |
| 4 🛅 Workflows          | conference flag                        |                                              |                    |     |                         |             |                 |                |            |
| PE Alarm               | contenest, ang                         |                                              |                    |     |                         |             |                 |                |            |
| D€ Inbound             | last action reason                     |                                              |                    |     |                         |             |                 |                |            |
| PE Outbound            | oueue id                               |                                              |                    |     |                         |             |                 |                |            |
|                        | description                            |                                              |                    |     |                         |             |                 |                |            |
|                        | assigned to                            |                                              | ~                  |     |                         |             |                 |                |            |

步骤5.现在在webserver中将配置添加到eGainLiveConfig.Js下

{

```
paramName : 'L10N_PICKUP_NUMBER_PROMPT',
objectName : 'casemgmt::activity_data',
attributeName : 'pickup_number',
primaryKey : '0',
required : '0',
minLength : '0',
maxLength : '15',
fieldType : '1',
```

}

步骤6.现在,您可以将配置添加到客户的聊天模板中,以便根据您需要使用的任何模板输入在 C:\ECE\eService\templates\chat\下创建的值。

步骤7.添加参数

L10N\_PICKUP\_NUMBER\_PROMPT = "PRO /代答号"

## 验证

"聊天"窗口类似于此修改后:

| Name                |  |
|---------------------|--|
| Mark Antony         |  |
| Email               |  |
| anthony@test.com    |  |
| PRO / Pickup Number |  |
| 12345               |  |
| Your Question       |  |
| н                   |  |

在代理控制台上,可以看到其他变量:

| ازاراً، از معالم المعالم المعالم<br>المعالم المعالم المعالم المعالم المعالم المعالم المعالم المعالم المعالم المعالم المعالم المعالم المعالم المعالم |                         |              |                                  |              |  |  |  |  |  |
|----------------------------------------------------------------------------------------------------|-------------------------|--------------|----------------------------------|--------------|--|--|--|--|--|
| Home Manage Chall and Email My History                                                                                                    |                         |              |                                  |              |  |  |  |  |  |
| C Make a New Call                                                                                                    |                         |              |                                  |              |  |  |  |  |  |
| Manage Chat and Email                                                                                                    |                         |              |                                  |              |  |  |  |  |  |
| <b>*</b>                                                                                                    | Chat                    |              |                                  | æ            |  |  |  |  |  |
|                                                                                                    | Transfer Notes          |              | Activity Details Activity Body   |              |  |  |  |  |  |
|                                                                                                    | 25565 Mark Antony<br>Hi | © 00:00:15 🕥 | Customer Name Mark Antony        |              |  |  |  |  |  |
|                                                                                                    | ECE_Chat_TEST_Chat_SS   | 00:00:18     | Assigned To Test Agent5          |              |  |  |  |  |  |
| Q                                                                                                    |                         |              | Department Name Service          |              |  |  |  |  |  |
|                                                                                                    |                         |              | Queue Name ECE_Chat_TEST_Chat_SS |              |  |  |  |  |  |
|                                                                                                    |                         |              | Created On 04/10/2019            | 8 <b>(9)</b> |  |  |  |  |  |
|                                                                                                    |                         |              | Substatus In Progress            |              |  |  |  |  |  |
|                                                                                                    |                         |              | PRO / Pickup Number 12345 I      |              |  |  |  |  |  |
|                                                                                                    |                         |              |                                  | Save         |  |  |  |  |  |
|                                                                                                    |                         |              |                                  |              |  |  |  |  |  |
|                                                                                                    |                         |              | Classifications                  | * 1          |  |  |  |  |  |
|                                                                                                    |                         |              |                                  |              |  |  |  |  |  |